## Se familiariser avec le menu

Utilisez le levier ZOOM/SELECT et la touche OK pour régler le menu.

- Le menu varie en fonction du mode que vous utilisez.
- 1 Appuyez sur MENU pour afficher le menu.

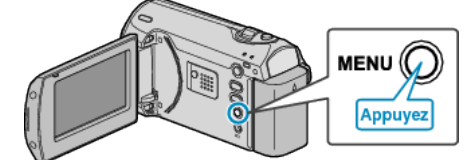

2 Sélectionnez le menu souhaité avec le levier ZOOM/SELECT puis appuyez sur OK.

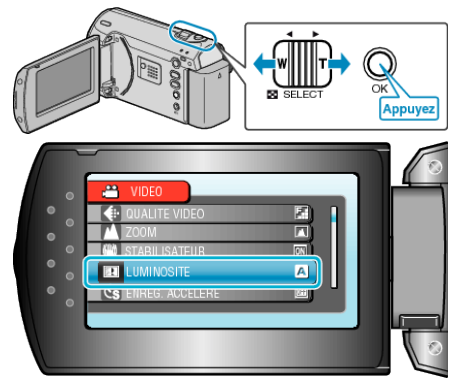

 ${\it 3}~$  Sélectionnez le réglage souhaité puis appuyez sur OK.

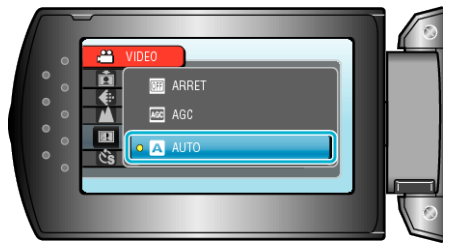

## **REMARQUE:**-

- Pour revenir à l'écran précédent, appuyez sur MENU.
- Pour fermer le menu, appuyez sur MENU à plusieurs reprises.
- Rétablir tous les réglages par défaut : -
- Réglez à l'aide de "REGLAGES D'USINE" dans le menu de réglages de la caméra.